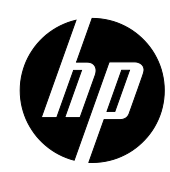

# **Programming Guide**

HP RP9 Retail Integrated 2x20 Display HP ElitePOS 2x20 Display © Copyright 2017, 2016 HP Development Company, L.P.

The information contained herein is subject to change without notice. The only warranties for HP products and services are set forth in the express warranty statements accompanying such products and services. Nothing herein should be construed as constituting an additional warranty. HP shall not be liable for technical or editorial errors or omissions contained herein.

Third Edition: August 2017

Second Edition: July 2016

First Edition: January 2016

Document Part Number: 843781-003

# **Table of Contents**

| Chapter 1 Introduction                          | 2  |
|-------------------------------------------------|----|
| 1.1 Features                                    | 2  |
| Chapter 2 General Specifications                | 3  |
| 2.1 LCD Panel Modules                           | 3  |
| 2.1.1 LM940                                     |    |
| 2.1.2 TD620                                     | 3  |
| 2.2 Electricity                                 |    |
| 2.2.1 LM940                                     | 4  |
| 2.2.2 TD620                                     | 4  |
| 2.3 Overall Dimensions                          | 4  |
| 2.3.1 LM940                                     | 4  |
| 2.3.2 TD620                                     | 4  |
| 2.4 Environment                                 | 4  |
| 2.5 Driver Interface                            | 5  |
| 2.6 User Setting                                | 5  |
| 2.6.1 Function Setting                          | 5  |
| Chapter 3 Command Description                   | 7  |
| 3.1 Command Set                                 | 7  |
| 3.1.1 ULTIMATE Command Mode                     | 7  |
| 3.1.2 UTC Standard Command Mode                 | 9  |
| 3.1.3 UTC Enhance Command Mode                  |    |
| 3.1.4 AEDEX Command Mode                        |    |
| 3.1.5 ADM788 Command Mode                       |    |
| 3.1.6 DSP800 Command Mode                       |    |
| 3.1.7 CD5220 Command Mode                       |    |
| 3.1.8 EMAX Command Mode                         |    |
| 3 1 10 Command Mode                             | 15 |
| Chapter / Character Cat                         |    |
| Chapter 4 Character Set                         |    |
| 4.1 U.S.A. / Standard Character Set (20h - 7Eh) |    |
| 4.2 International Character Selection           |    |

### **Chapter 1 Introduction**

### 1.1 Features

- The customer display for the HP RP9 (LM940) model is a Liquid-Crystal Display (LCD) which has three kinds of display patterns.
  - 1. 20 columns and 2 lines, each column is 16 x 16 dots.
  - 2. 10 columns and 1 line, each column is 32 x 32 dots.
  - 3. True Graphic Mode, which is 320 x 32 dots.
- The customer display for the HP ElitePOS (TD620) model is a Thin-Film-Transistor Liquid-Crystal Display (TFT LCD) which has three kinds of display patterns.
  - 1. Alphanumeric and Compound (2-Bytes) Words: 20 digits x 2 lines.
  - 2. 20 columns and 2 lines, each column is 24 x 32 dots.
  - 3. True Graphic Mode, which is 480 x 64 dots.
- > The LCD (LM940) blue-white fluorescent color is clear and easy-to-read.
- > The TFT (TD960) has the capability to change the font or text color to any RGB colors.
- The interface of the customer display is USB with virtual RS-232 port, with selectable baud rate (default is 9,600 bps).
- > The user defined and international character sets are the standard of the customer display.
- > The customer display supports 10 command modes (default is ULTIMATE).
- > The customer display gets powered from a USB port connection.
- Easy to configure various settings through multi-functional setup utility, which includes setting a Welcome Message, multiple code page settings, and other advanced settings.
- Specifically designed to prevent water or a wet counter surface from damaging the display from the bottom.

### Attention

- 1. This manual shall apply only to the product(s) in this manual.
- 2. This manual may not apply to the previous or later product(s).
- 3. This manual may be modified without any notice. For the latest manual go to <u>www.hp.com/support</u>.

# **Chapter 2 General Specifications**

### 2.1 LCD Panel Modules

### 2.1.1 LM940

| ITEM              | STANDARD VALUE                                                 | UNIT |  |
|-------------------|----------------------------------------------------------------|------|--|
| Number of dots    | 320 x 32 dot                                                   |      |  |
| Outline dimension | 150 (L) x 34.9 (W) x 6.4                                       | mm   |  |
| View area         | 144.8 (L) x 22.44 (W)                                          | mm   |  |
| Active area       | 142.7 (L) x 19.82 (W)                                          | mm   |  |
| Dot size          | 0.446 (L) x 0.62 (W)                                           | mm   |  |
| Dot pitch         | 0.426 (L) x 0.6 (W)                                            | mm   |  |
| LCD type          | STN Negative Transmissive                                      |      |  |
|                   | (In LCD production, there can be a slight color difference. HP |      |  |
|                   | can only guarantee the same color in the same batch.)          |      |  |
| Drive Method      | LCD Module : 1/64 Duty, 1/9 Bias                               |      |  |
| LED Color         | LED, White                                                     |      |  |
| Controller IC     | ST7586S-G4                                                     |      |  |

#### 2.1.2 TD620

| ITEM              | STANDARD VALUE                                                 | UNIT |  |  |
|-------------------|----------------------------------------------------------------|------|--|--|
| Number of dots    | 480 x 64 dot                                                   |      |  |  |
| Outline dimension | 148.9 (W) x 29.1 (L) x 3.35 (H)                                | mm   |  |  |
| View area         | 135.28 (W) x 19.0 (L)                                          | mm   |  |  |
| Active area       | 134.28 (W) x 18.0 (L)                                          | mm   |  |  |
| Dot size          | 0.279 (W) x 0.281 (H)                                          | mm   |  |  |
| Dot pitch         | 0.426 (L) x 0.6 (W)                                            | mm   |  |  |
| LCD type          | a-Si TFT , Normally white, Transmissive type                   |      |  |  |
|                   | (In LCD production, there can be a slight color difference. HP |      |  |  |
|                   | can only guarantee the same color in the same batch.)          |      |  |  |
| Drive Method      | LCD Module : 1/64 Duty, 1/9 Bias                               |      |  |  |
| LED Color         | LED, White                                                     |      |  |  |
| Controller IC     | ST7586S-G4                                                     |      |  |  |

### 2.2 Electricity

### 2.2.1 LM940

| Central Control Unit | CPU : MB9BF306N |  |  |
|----------------------|-----------------|--|--|
|                      | ROM : 512K ROM  |  |  |
|                      | RAM : 64K SRAM  |  |  |
| Speed                | CPU : 80 MHz    |  |  |
| Connector            | 6Pin USB        |  |  |
| Power Source         | 5V USB Power    |  |  |

#### 2.2.2 TD620

| Central Control Unit | CPU : LBCP1028A |
|----------------------|-----------------|
|                      | ROM : 128K ROM  |
|                      | RAM : 64K SRAM  |
| Speed                | CPU : 80 MHz    |
| Connector            | 6Pin USB        |
| Power Source         | 5V USB Power    |

### 2.3 Overall Dimensions

### 2.3.1 LM940

| Dimension         220 (W) x 101(H) x 69.2(D) |                         |
|----------------------------------------------|-------------------------|
| View direction                               | 6 o'clock               |
| Horizontal Rotation                          | Max 355°                |
| Weight                                       | Approximately 980 grams |

### 2.3.2 TD620

| Dimension      | 157.47 (W) x 34.47 (H) x 12.9 (D)                       |
|----------------|---------------------------------------------------------|
| View direction | θL Φ=180° (9 o'clock) 70 degree                         |
|                | $\theta_{\rm R} \Phi = 0^{\circ}$ (3 o'clock) 70 degree |
|                | $\theta_T \Phi$ =90° (12 o'clock) 50 degree             |
|                | $\theta_{\rm B} \Phi$ =270° (6 o'clock) 70 degree       |
| Weight         | Approximately 110 grams                                 |

#### 2.4 Environment

| OperatingTemperature | +10°C to +40°C |
|----------------------|----------------|
| Storage Temperature  | -10°C to +50°C |
| Relative Humidity    | 0% to 90% RH   |

#### 2.5 Driver Interface

| Interface | USB |
|-----------|-----|
|-----------|-----|

#### 2.6 User Setting

The default protocol of the virtual RS232 port is 9600 bps, non-parity, 8 data bits, 1 stop bit with DTR/DSR control.

#### 2.6.1 Function Setting

No switch, all user settings are set up by the Application Program (AP).

#### (I) Baud Rate Select

| Function Description Baud Rate (bps) |  |  |
|--------------------------------------|--|--|
| 9600                                 |  |  |
| 19200                                |  |  |

#### (II) Command Type Select

#### **Function Description Software Defined**

#### **Command Type Hex Code**

| Mode Type          | Hex |
|--------------------|-----|
| ULTIMATE (default) | 00  |
| UTC Standard       | 02  |
| UTC Enhance        | 03  |
| AEDEX              | 04  |
| ADM788             | 05  |
| DSP800             | 06  |
| CD5220             | 07  |
| EMAX               | 08  |
| LOGIC CONTROL      | 09  |
| LD540              | 0A  |

# (III) Codepage List

| FIRMWARE 1.58.2 |      |          |  |     |      |          |
|-----------------|------|----------|--|-----|------|----------|
| Dec             | Hex  | Codepage |  | Dec | Hex  | Codepage |
| 0               | 0x00 | CP437    |  | 34  | 0x22 | CP855    |
| 1               | 0x01 | Katakana |  | 35  | 0x23 | CP861    |
| 2               | 0x02 | CP850    |  | 36  | 0x24 | CP862    |
| 3               | 0x03 | CP860    |  | 37  | 0x25 | CP864    |
| 4               | 0x04 | CP863    |  | 38  | 0x26 | CP869    |
| 5               | 0x05 | CP865    |  | 45  | 0x2D | CP1250   |
| 11              | 0x0B | CP851    |  | 46  | 0x2E | CP1251   |
| 12              | 0x0C | CP853    |  | 47  | 0x2F | CP1253   |
| 13              | 0x0D | CP857    |  | 48  | 0x30 | CP1254   |
| 14              | 0x0E | CP737    |  | 49  | 0x31 | CP1255   |
| 16              | 0x10 | CP1252   |  | 50  | 0x32 | CP1256   |
| 17              | 0x11 | CP866    |  | 51  | 0x33 | CP1257   |
| 18              | 0x12 | CP852    |  | 52  | 0x34 | CP1258   |
| 19              | 0x13 | CP858    |  | 241 | 0xF1 | CP950    |
| 20              | 0x14 | CP874    |  | 242 | 0xF2 | CP936    |
| 32              | 0x20 | CP720    |  | 243 | 0xF3 | CP949    |
| 33              | 0x21 | CP775    |  | 244 | 0xF4 | CP932    |

# **Chapter 3 Command Description**

### 3.1 Command Set

### 3.1.1 ULTIMATE Command Mode

| Command           | Hex                     | Function Description                                 |
|-------------------|-------------------------|------------------------------------------------------|
| НТ                | 09                      | Move cursor right                                    |
| BS                | 08                      | Move cursor left                                     |
| US LF             | 1F0A                    | Move cursor up                                       |
| LF                | 0A                      | Move cursor down                                     |
| US CR             | 1F 0D                   | Move cursor to right-most position                   |
| CR                | 0D                      | Move cursor to left-most position                    |
| НОМ               | OB                      | Move cursor to home position                         |
| US B              | 1F 42                   | Move cursor to bottom position                       |
| US\$xy            | 1F 24 x y               | Move cursor to specified position                    |
|                   |                         | 1≦x(column)≦20 ; 1≦y(row)≦2                          |
| US C n            | 1F 43 n                 | Select/cancel cursor display                         |
|                   |                         | n=0, canceled ; n=1, selected                        |
| CLR               | 0C                      | Clear display screen                                 |
| CAN               | 18                      | Clear cursor line                                    |
| US X n            | 1F 58 n                 | Brightness adjustment                                |
|                   |                         | 1술1술4                                                |
| US E n            | 1F 45 n                 | Blink display screen                                 |
|                   |                         | 0≦n≦255 (n*50msec) ON / (n*50msec) OFF               |
|                   |                         | n= 0, blinking is canceled                           |
|                   |                         | n=255, display is turned off                         |
| ESC @             | 1B 40                   | Initialize display                                   |
| ESC t n           | 1B 74 n                 | Select character code table                          |
| ESC R n           | 1B 52 n                 | Select international character set                   |
| US r n            | 1F 72 n                 | Select/cancel reverse character                      |
|                   |                         | n=0, canceled ; n=1, selected                        |
| US MD1            | 1F 01                   | Specify overwrite mode                               |
| US MD2            | 1F 02                   | Specify vertical scroll mode                         |
| US MD3            | 1F 03                   | Specify horizontal scroll mode                       |
| ESC & s n m       | 1B 26 s n m             | Define download characters                           |
| [a(plp5)] (m-n+1) | [a(plp5)](m-n+1)        | s=1 ; 32≦n≦m≦126 ; a=5                               |
|                   |                         | (p1p5 = pattern1pattern5)                            |
| ESC ? n           | 1B 3F n                 | Cancel user-defined characters                       |
|                   |                         | 32≦n≦126 (n=character code)                          |
| ESC % n           | 1B 25 n                 | Select/cancel download character set                 |
|                   |                         | n=0, canceled ; n=1, selected                        |
| ESC W n s (x1 y1  | 1B 57 n s (x1 y1 x2 y2) | Specify/cancel the window range                      |
| x2 y2)            |                         | n=1,2,3,4 (four windows) ; s=0,1 (disable, enable)   |
|                   |                         | 1≦x1≦x2≦20 (column) ; 1≦y1≦y2≦2 (row)                |
| ESC = n           | 1B 3D n                 | Select peripheral device                             |
|                   |                         | n=1, printer ; n=2, display ; n=3, printer & display |

| US :             | 1F3A                    | Set starting/ending position of macro definition     |
|------------------|-------------------------|------------------------------------------------------|
| US ^ n m         | 1F 5E n m               | Execute and quit macro                               |
|                  |                         | 0≦(n,m)≦255                                          |
|                  |                         | n: specifies the time interval for display of        |
|                  |                         | characters in units of [n* 50msec]                   |
|                  |                         | m: specifies the interval of macro execution every   |
|                  |                         | [m*50msec]                                           |
| US @             | 1F 40                   | Execute self-test                                    |
| US T h m         | 1F 54 h m               | Display time :0≦n≦23 ; 0≦m≦59                        |
| ESC % n          | 1B 25 n                 | Select/cancel download character set                 |
|                  |                         | n=0, canceled ; n=1, selected                        |
| ESC W n s (x1 y1 | 1B 57 n s (x1 y1 x2 y2) | Specify/cancel the window range                      |
| x2 y2)           |                         | n=1,2,3,4 (four windows) ; s=0,1 (disable, enable)   |
|                  |                         | 1≦x1≦x2≦20 (column) ; 1≦y1≦y2≦2 (row)                |
| ESC = n          | 1B 3D n                 | Select peripheral device                             |
|                  |                         | n=1, printer ; n=2, display ; n=3, printer & display |
| US :             | 1F3A                    | Set starting/ending position of macro definition     |
| US ^ n m         | 1F 5E n m               | Execute and quit macro                               |
|                  |                         | 0≦(n,m)≦255                                          |
|                  |                         | n: specifies the time interval for display of        |
|                  |                         | characters in units of [n* 50msec]                   |
|                  |                         | m: specifies the interval of macro execution every   |
|                  |                         | [m*50msec]                                           |
| US T h m         | 1F 54 h m               | Display time                                         |
|                  |                         | 0≦h≦23 ; 0≦m≦59                                      |
| US U             | 1F 55                   | Display of time counter                              |
| ESC u ACR        | 1B 75 41 [data x 20] 0D | Upper line display                                   |
| ESC u BCR        | 1B 75 42 [data x 20] 0D | Bottom line display                                  |
| ESC u DCR        | 1B 75 44 [data x 45] 0D | Upper line message scroll continuously               |
| ESC u ECR        | 1B 75 45 hh ':' mm 0D   | Set and display 24 hour time                         |
|                  |                         | 0≦h ,m≦9                                             |
| ESC u FCR        | 1B 75 46 [data x 45] 0D | Upper line message scroll once pass                  |
| ESC u 1CR        | 1B 75 49 [data x 40] 0D | Two line display                                     |
| ESC [ D          | 1B 5B 44                | Move cursor left                                     |
| ESC [ C          | 1B 5B 43                | Move cursor right                                    |
| ESC [ A          | 1B 5B 41                | Move cursor up                                       |
| ESC [ B          | 1B 5B 42                | Move cursor down                                     |
| ESC [ H          | 1B 5B 48                | Move cursor to home position                         |
| ESC [ L          | 1B 5B 4C                | Move cursor to left-most position                    |
| ESC [ R          | 1B 5B 52                | Move cursor to right-most position                   |
| ESC [ K          | 1B 5B 4B                | Move cursor to bottom position                       |
| ESC l x y        | 1B 6C x y               | Move cursor to specified position                    |
|                  | 1≦x≦20, y =1,2          |                                                      |

### \* International Character Set Table

Firmware 1.58.2

| 0x00 | USA              |
|------|------------------|
| 0x01 | France           |
| 0x02 | Germany          |
| 0x03 | U.K.             |
| 0x04 | Denmark I        |
| 0x05 | Sweden           |
| 0x06 | Italy            |
| 0x07 | Spain I          |
| 0x08 | Japan            |
| 0x09 | Norway           |
| 0x0A | Denmark II       |
| 0x0B | Spain II         |
| 0x0C | Latin America    |
| 0x0D | Korea            |
| 0x0E | Slovenia/Croatia |
| 0x0F | China            |
| 0x10 | Vietnam          |
| 0x11 | Arabia           |

#### **3.1.2 UTC Standard Command Mode**

| Command | Hex   | Function Description                 |
|---------|-------|--------------------------------------|
| BS      | 08    | Back space                           |
| HT      | 09    | Horizontal tab                       |
| LF      | 0A    | Line feed                            |
| CR      | 0D    | Carriage return                      |
| DC0 p   | 10 p  | Move cursor to specified position,   |
|         |       | 0≦p≦39                               |
|         |       | (refer Row Character Position Chart) |
| DC1     | 11    | Over write display mode              |
| DC2     | 12    | Vertical scroll mode                 |
| DC3     | 13    | Cursor on                            |
| DC4     | 14    | Cursor off                           |
| ESC d   | 1B 64 | Change to UTC enhanced mode          |
| US      | 1F    | Clear display                        |

#### Row Character Position Chart (Decimal)

| Row1 | 0  | 1  | 2  | 3  | 4  | 5  | 6  | 7  | 8  | 9  | 10 | 11 | 12 | 13 | 14 | 15 | 16 | 17 | 18 | 19 |
|------|----|----|----|----|----|----|----|----|----|----|----|----|----|----|----|----|----|----|----|----|
| Row2 | 20 | 21 | 22 | 23 | 24 | 25 | 26 | 27 | 28 | 29 | 30 | 31 | 32 | 33 | 34 | 35 | 36 | 37 | 38 | 39 |

### Row Character Position Chart (Hex)

| Row1 | 00 | 01 | 02 | 03 | 04 | 05 | 06 | 07 | 08 | 09 | 0A | 0B | 0C | 0D | 0E | 0F | 10 | 11 | 12 | 13 |
|------|----|----|----|----|----|----|----|----|----|----|----|----|----|----|----|----|----|----|----|----|
| Row2 | 14 | 15 | 16 | 17 | 18 | 19 | 1A | 1B | 1C | 1D | 1E | 1F | 20 | 21 | 22 | 23 | 24 | 25 | 26 | 27 |

### 3.1.3 UTC Enhance Command Mode

| Command   | Hex                     | Function Description                   |
|-----------|-------------------------|----------------------------------------|
| ESC u ACR | 1B 75 41 [data x 20] 0D | Upper line display                     |
| ESC u BCR | 1B 75 42 [data x 20] 0D | Bottom line display                    |
| ESC u DCR | 1B 75 44 [data x 45] 0D | Upper line message scroll continuously |
| ESC u ECR | 1B 75 45 hh ':' mm 0D   | Set and display 24 hour time           |
|           |                         | 0≦h ,m≦9                               |
| ESC u FCR | 1B 75 46 [data x 45] 0D | Upper line message scroll once pass    |
| ESC u HCR | 1B 75 48 n m 0D         | Change attention code                  |
|           |                         | 32≦n <i>,</i> m                        |
|           |                         | (Default attention code n=1Bh, m=75h)  |
| ESC u 1CR | 1B 75 49 [data x 40] 0D | Two line display                       |
| ESC RSCR  | 1B 0F 0D                | Change to UTC standard mode            |

#### 3.1.4 AEDEX Command Mode

| Command Hex |   |      | Hex                     | Function Description                   |
|-------------|---|------|-------------------------|----------------------------------------|
| !           | # | 1CR  | 21 23 31 [data x 20] 0D | Upper line display                     |
| !           | # | 2CR  | 21 23 32 [data x 20] 0D | Bottom line display                    |
| !           | # | 4CR  | 21 23 34 [data x 45] 0D | Upper line message scroll continuously |
| !           | # | 5CR  | 21 23 35 hh ':' mm 0D   | Set and display 24 hour time           |
|             |   |      |                         | 0≦h ,m≦9                               |
| !           | # | 5 CR | 21 23 35 0D             | Display 24 hour time                   |
| !           | # | 6CR  | 21 23 36 [data x 45] 0D | Upper line message scroll once pass    |
| !           | # | 8CR  | 21 23 38 n m 0D         | Change attention code                  |
|             |   |      |                         | 32≦n <i>,</i> m                        |
|             |   |      |                         | (Default attention code n="!", m="#")  |
| !           | # | 9CR  | 21 23 39 [data x 40] 0D | Two line display                       |

### 3.1.5 ADM788 Command Mode

| Command | Hex  | Function Description                                       |
|---------|------|------------------------------------------------------------|
| CLR     | 0C   | Clear display                                              |
| CR      | 0D   | Carriage return                                            |
| SLE1    | OE   | Clear up line and move cursor to upper line left most end  |
| SLE2    | OF   | Clear low line and move cursor to lower line left most end |
| DC0     | 10 n | Set period to upper line last n position                   |
|         |      | 1≦n≦7                                                      |
| DC1     | 11 n | Set line blinking                                          |
|         |      | n=1, upper line                                            |
|         |      | n=2, lower line                                            |
| DC2     | 12 n | Clear line blinking                                        |
|         |      | n=1, upper line                                            |
|         |      | n=2, lower line                                            |
| SF1     | 1E   | Clear field 1 and move cursor to field 1 fast position     |
| SF2     | 1F   | Clear field 2 and move cursor to field 2 fast position     |

### 3.1.6 DSP800 Command Mode

| Command     | Hex             | Function Description                                                |
|-------------|-----------------|---------------------------------------------------------------------|
| EOT SOH I n | 04 01 49 n 17   | Select international character set                                  |
| ЕТВ         |                 |                                                                     |
| EOT SOH P n | 04 01 50 n 17   | Move cursor to specified position 31≦n≦58                           |
| ЕТВ         |                 |                                                                     |
| EOT SOH C n | 04 01 43 n m 17 | Clear display range from <u>n</u> position to <u>m</u> position and |
| m ETB       |                 | move cursor to <u>n</u> position 31≦n≦m≦58                          |
| EOT SOH S n | 04 01 53 n 17   | Save the current displaying data (40 characters) to n'th layer for  |
| ЕТВ         |                 | demo display, 1≦n≦3 (n specify the layer 1, 2, or 3)                |
| EOT SOH D n | 04 01 44 n m 17 | Display the saved data                                              |
| m ETB       |                 | 1≦n≦3 (n specify the layer 1, 2, or 3)                              |
|             |                 | "m" can be ignored                                                  |
| EOT SOH A n | 04 01 41 n 17   | Brightness adjustment                                               |
| ЕТВ         |                 | 1≦n≦4                                                               |
| EOT SOH = n | 04 01 3D n 17   | Select peripheral device                                            |
| ЕТВ         |                 | n=1, printer ; n=2, display                                         |
| EOT SOH %   | 04 01 25 17     | Initialize display                                                  |
| ЕТВ         |                 |                                                                     |

### \* International Character Set Table

Firmware 1.58.2

| Hex  | Country    |
|------|------------|
| 0x30 | U.S.A.     |
| 0x31 | FRANCE     |
| 0x32 | GERMANY    |
| 0x33 | U.K.       |
| 0x34 | DENMARK I  |
| 0x35 | SWEDEN     |
| 0x36 | ITALY      |
| 0x37 | SPAIN      |
| 0x38 | JAPAN      |
| 0x39 | NORWAY     |
| 0x3A | DENMARK II |

### 3.1.7 CD5220 Command Mode

| Command           | Hex                | Function Description                                 |
|-------------------|--------------------|------------------------------------------------------|
| ESC DC1           | 1B 11              | Overwrite mode                                       |
| ESC DC2           | 1B 12              | Vertical scroll mode                                 |
| ESC DC3           | 1B 13              | Horizontal scroll mode                               |
| ESC Q A CR        | 1B 51 41 [N]20 0D  | Set string display mode, write string to upper line  |
| ESC Q B CR        | 1B 51 42 [N]20 0D  | Set string display mode, write string to lower line  |
| ESC Q D CR        | 1B 51 44 [N]m20 0D | Upper line message scroll continuously m<40          |
| ESC [ D           | 1B 5B 44           | Move cursor left                                     |
| BS                | 08                 | Move cursor left                                     |
| ESC [ C           | 1B 5B 43           | Move cursor right                                    |
| нт                | 09                 | Move cursor right                                    |
| ESC [ A           | 1B 5B 41           | Move cursor up                                       |
| ESC [ B           | 1B 5B 42           | Move cursor down                                     |
| LF                | 0A                 | Move cursor down                                     |
| ESD [ H           | 1B 5B 48           | Move cursor to home position                         |
| НОМ               | ОВ                 | Move cursor to home position                         |
| ESC [ L           | 1B 5B 4C           | Move cursor to left-most position                    |
| CR                | 0D                 | Move cursor to left-most position                    |
| ESC [ R           | 1B 5B 52           | Move cursor to right-most position                   |
| ESC [ K           | 1B 5B 4B           | Move cursor to bottom position                       |
| ESC l x y         | 1В 6С х у          | Move cursor to specified position                    |
|                   |                    | 1≦x≦20 (column) ; y=1,2 (row)                        |
| ESC @             | 1B 40              | Initialize display                                   |
| ESC W s x1 x2 y   | 1B 57 s x1 x2 y    | Enable or disable the window range at horizontal     |
|                   |                    | scroll mode                                          |
|                   |                    | s=0,1 (disable, enable)                              |
|                   |                    | 1≦x1≦x2≦20 (column) ; y=1,2 (row)                    |
| CLR               | 0C                 | Clear display screen, and clear string mode          |
| CAN               | 18                 | Clear cursor line, and clear string mode             |
| ESC * n           | 1B 2A n            | Brightness adjustment                                |
|                   |                    | 1≦n≦4                                                |
| ESC & s n m       | 1B 26 s n m        | Define download characters                           |
| [a(plp5)] (m-n+1) | [a(plp5)] (m-n+1)  | s=1 ; 32≦n≦m≦126 ; a=5                               |
|                   |                    | (p1p5 = pattern1pattern5)                            |
| ESC ? n           | 1B 3F n            | Delete download characters                           |
|                   |                    | 32≦n≦126 (n=character code)                          |
| ESC % n           | 1B 25 n            | Select / cancel download character set               |
|                   |                    | n=0, canceled ; n=1, selected                        |
| ESC _ n           | 1B 5F n            | Set cursor ON/OFF                                    |
|                   |                    | n=0,1 (Off,On)                                       |
| ESC f n           | 1B 66 n            | Select international fonts set                       |
| ESC c n           | 1B 63 n            | Select fonts, ASCII code or JIS code                 |
| ESC = n           | 1B 3D n            | Select peripheral device                             |
|                   |                    | n=1, printer ; n=2, display ; n=3, printer & display |

#### (REMARK)

\* While using command "ESC Q A" or "ESC Q B", these two commands could be used combining with terminal printer - TP 2688 or TP3688

\* If using command "ESC Q A" or "ESC Q B", others commands can't be used except using command "CLR" or "CAN" to change operating mode

\* If using command "ESC Q D", message on upper line will move continuously till receiving a new command, clearing upper line, and moving cursor to most left position on upper line

| n    |     | Country    |  |  |  |  |  |
|------|-----|------------|--|--|--|--|--|
| Hex  | Dec | Country    |  |  |  |  |  |
| 0x41 | А   | U.S.A.     |  |  |  |  |  |
| 0x46 | F   | France     |  |  |  |  |  |
| 0x47 | G   | Germany    |  |  |  |  |  |
| 0x55 | U   | U.K.       |  |  |  |  |  |
| 0x44 | D   | Denmark I  |  |  |  |  |  |
| 0x57 | W   | Sweden     |  |  |  |  |  |
| 0x49 | I   | Italy      |  |  |  |  |  |
| 0x53 | S   | Spain      |  |  |  |  |  |
| 0x4A | J   | Japan      |  |  |  |  |  |
| 0x4E | Ν   | Norway     |  |  |  |  |  |
| 0x45 | E   | Denmark II |  |  |  |  |  |
| 0x4C | L   | Slavonic   |  |  |  |  |  |
| 0x52 | R   | Russia     |  |  |  |  |  |

#### \* International Character Set Table

Firmware 1.58.2

### 3.1.8 EMAX Command Mode

| Command   | Hex             | Function Description                         |
|-----------|-----------------|----------------------------------------------|
| ESC DC1   | 1B 11           | Overwrite mode                               |
| ESC DC2   | 1B 12           | Vertical mode                                |
| ESC DC3   | 1B 13           | Horizontal scroll mode                       |
| ESC [ D   | 1B 5B 44        | Move cursor left                             |
| BS        | 08              | Move cursor left                             |
| ESC [ C   | 1B 5B 43        | Move cursor right                            |
| HT        | 09              | Move cursor right                            |
| ESC [ A   | 1B 5B 41        | Move cursor up                               |
| ESC [ B   | 1B 5B 42        | Move cursor down                             |
| ESC [ H   | 1B 5B 48        | Move cursor to home position                 |
| ном       | ОВ              | Move cursor to home position                 |
| ESC [ L   | 1B 5B 4C        | Move cursor to left-most position            |
| CR        | 0D              | Move cursor to left-most position            |
| ESC [ R   | 1B 5B 52        | Move cursor to right-most position           |
| ESC [ K   | 1B 5B 4B        | Move cursor to bottom position               |
| ESC l x y | 1B 6C x y       | Move cursor to specified position            |
|           | 1≦x≦20, y =1,2  |                                              |
| ESC @     | 1B 40           | Initialize display                           |
| CLR       | OC              | Clear display screen, and clear string mode  |
| CAN       | 18              | Clear cursor line, and clear string mode     |
| ESC * n   | 1B 2A n 1≦n≦4   | Brightness mode                              |
| ESC _ n   | 1B 5F n n = 0,1 | Set cursor ON/OFF                            |
| ESC f n   | 1B 66 n         | Select international fonts                   |
| ESC c n   | 1B 63 n         | Select fonts, ASCII code or JIS code         |
| ESC = n   | 1B 3D           | Select peripheral device, display or printer |
|           |                 | n = 1; enable printer, disable display       |
|           |                 | n = 2; disable printer, enable display       |
|           |                 | n = 3; enable printer, enable display        |

### 3.1.9 LOGIC Command Mode

| Command | Hex  | Function Description         |
|---------|------|------------------------------|
| ^Q      | 11   | Overwrite mode               |
| ^R      | 12   | Vertical mode                |
| ^       | 09   | Horizontal tab               |
| ^H      | 08   | Back space                   |
| ^J      | 0A   | Line feed                    |
| ^M      | 0D   | Carriage return              |
| ^S      | 13   | Cursor on                    |
| ^T      | 14   | Cursor off                   |
| ^P      | 10   | Digital select               |
|         |      | e.g.10 00 MSD of top row     |
|         |      | 10 13 LSD of top row         |
|         |      | 10 14 MSD of bottom row      |
|         |      | 10 27 LSD of bottom row      |
| ^       | 1F   | Reset                        |
| ^D n    | 04 n | Brightness mode              |
|         |      | 04 FF – 100% Brightness mode |
|         |      | 04 60 – 60% Brightness mode  |
|         |      | 04 40 – 40% Brightness mode  |
|         |      | 04 20 – 20% Brightness mode  |

#### 3.1.10 Command Mode

| Command   | Hex       | Function Description                                                     |  |  |  |  |  |
|-----------|-----------|--------------------------------------------------------------------------|--|--|--|--|--|
| HT        | 09        | Move cursor right (only valid in overwrite mode)                         |  |  |  |  |  |
| BS        | 08        | Move cursor left (only valid in overwrite mode)                          |  |  |  |  |  |
| CR        | 0D        | Move cursor to the left-most position (only valid in overwrite mode)     |  |  |  |  |  |
| ESC @     | 10.40     | Initialize customer display to initial state, clears display buffer, set |  |  |  |  |  |
| ESC @     | 10 40     | display mode to shift and sets current display row to upper row          |  |  |  |  |  |
| ESC U     | 1B 55     | Select upper row as current row (initial default)                        |  |  |  |  |  |
| ESC D     | 1B 44     | Select lower row as current row                                          |  |  |  |  |  |
| 566 A     | 10.41 m   | Sets customer display disable or enable                                  |  |  |  |  |  |
| ESCATI    | 16 41 11  | n=D, Disable ; n=E, Enable                                               |  |  |  |  |  |
|           |           | Move cursor to specified position (only valid in overwrite mode)         |  |  |  |  |  |
| FSCCrc    | 10.42 m o | r = U, upper row ;                                                       |  |  |  |  |  |
|           | 104510    | r = D, lower row                                                         |  |  |  |  |  |
|           |           | 1 ≦c ≦20 (column number)                                                 |  |  |  |  |  |
| ESC E r n | 1B 45 r n | Set special effect or display mode of specified row                      |  |  |  |  |  |
| ESC R n   | 1B 52 n   | Set international font sets                                              |  |  |  |  |  |
|           | 10.20 -   | Select peripheral                                                        |  |  |  |  |  |
| ESC = 11  | TR 3D U   | n=1, printer ; n=2, display ; n=3, printer an display                    |  |  |  |  |  |

#### (REMARK)\*Using commands "ESC E r n", the value (Hex) of parameter

r 58h=all rows 55h=upper row

44h=lower row

n special function, the value is one of
30h=shift mode (default display mode)
31h=rotation mode
32h=blink mode (only all rows)
33h=clear this row and switch to shift mode
34h=overwrite mode

35h=vertical mode

### \* International Character Set Table

Firmware 1.58.2

|      | _                | - |
|------|------------------|---|
| Нех  | Country          |   |
| 0x00 | USA              |   |
| 0x01 | France           |   |
| 0x02 | Germany          |   |
| 0x03 | U.K.             |   |
| 0x04 | Denmark I        |   |
| 0x05 | Sweden           |   |
| 0x06 | Italy            |   |
| 0x07 | Spain I          |   |
| 0x08 | Japan            |   |
| 0x09 | Norway           |   |
| 0x0A | Denmark II       |   |
| 0x0B | Spain II         |   |
| 0x0C | Latin America    |   |
| 0x0D | Korea            |   |
| 0x0E | Slovenia/Croatia |   |
| 0x0F | China            |   |
| 0x10 | Vietnam          |   |
| 0x11 | Arabia           |   |

# **Chapter 4 Character Set**

| <br> |   |   |   |   |    |   |   | /   |   |   |   |   |   |   |   |   |
|------|---|---|---|---|----|---|---|-----|---|---|---|---|---|---|---|---|
|      | 0 | 1 | 2 | 3 | 4  | 5 | 6 | 7   | 8 | 9 | А | В | С | D | Е | F |
| 20h  |   | ! | u | # | \$ | % | & | 1   | ( | ) | * | + | , | - |   | / |
| 30h  | 0 | 1 | 2 | 3 | 4  | 5 | 6 | 7   | 8 | 9 | : | ; | < | = | > | ? |
| 40h  | @ | Α | В | С | D  | E | F | G   | Н | I | J | к | L | М | N | 0 |
| 50h  | Ρ | Q | R | S | Т  | U | v | W   | Х | Y | Z | [ | ١ | ] | ^ | I |
| 60h  |   | а | b | С | d  | е | f | 500 | h | i | j | k | L | m | n | ο |
| 70h  | р | q | r | s | t  | u | v | w   | x | у | z | { | Ι | } | ~ |   |

### 4.1 U.S.A. / Standard Character Set (20h - 7Eh)

### 4.2 International Character Selection

| Country          | 23 | 24 | 40 | 5B | 5C | 5D | 5E | 60 | 7B | 7C | 7D | 7E |
|------------------|----|----|----|----|----|----|----|----|----|----|----|----|
| USA              | #  | \$ | @  | [  | \  | ]  | ^  | `  | {  | I  | }  | ~  |
| France           | #  | \$ | à  | o  | Ç  | §  | ^  | `  | é  | ù  | è  |    |
| Germany          | #  | \$ | §  | Ä  | Ö  | Ü  | ^  | `  | ä  | ö  | ü  | β  |
| U.K.             | £  | \$ | @  | [  | \  | ]  | ^  | `  | {  | I  | }  | ~  |
| Denmark I        | #  | \$ | @  | Æ  | Ø  | Å  | ^  | `  | æ  | ø  | å  | ~  |
| Sweden           | #  | ¤  | É  | Ä  | Ö  | Å  | Ü  | é  | ä  | ö  | å  | ü  |
| Italy            | #  | \$ | @  | o  | \  | é  | ^  | ù  | à  | ò  | è  | ì  |
| Spain I          | Pt | \$ | @  | i  | Ñ  | ć  | ^  | `  |    | ñ  | }  | ~  |
| Japan            | #  | \$ | @  | [  | ¥  | ]  | ^  | `  | {  | I  | }  | ~  |
| Norway           | #  | ¤  | É  | Æ  | Ø  | Å  | Ü  | é  | æ  | ø  | å  | ü  |
| Denmark II       | #  | \$ | É  | Æ  | Ø  | Å  | Ü  | é  | æ  | ø  | å  | ü  |
| Spain II         | #  | \$ | á  | i  | Ñ  | ć  | é  | `  | í  | ñ  | ó  | ú  |
| Latin America    | #  | \$ | á  | i  | Ñ  | ć  | é  | ü  | í  | ñ  | ó  | ú  |
| Korea            | #  | \$ | @  | [  | ₩  | ]  | ^  | `  | {  |    | }  | ~  |
| Slovenia/Croatia | #  | \$ | Ž  | Š  | Ð  | Ć  | Č  | ž  | š  | đ  | ć  | č  |
| China            | #  | ¥  | @  | [  | \  | ]  | ^  | `  | {  |    | }  | ~  |
| Vietnam          | ₫  | \$ | @  | [  | \  | ]  | ^  | `  | {  | I  | }  | ~  |
| Slavonic         | #  | \$ | @  | [  | \  | ]  | ۸  | `  | {  |    | }  | ~  |
| Russia           | #  | \$ | @  | [  | \  | ]  | ۸  | `  | {  |    | }  | ~  |